## Resetting Your Password (for users of SedonaWeb 2.0)

Last Modified on 03/21/2025 4:31 pm EDT

For Users who have previously logged into the New Portal (SedonaWeb 2.0)

1. Click the Forgot your password?

| Jse a local account to log in |                                       | Welcome AWS                                                                                            |
|-------------------------------|---------------------------------------|----------------------------------------------------------------------------------------------------|
| UserName                      |                                       | If you have not visited this site before then you need to create a new account. Please click on the    |
| Password                      |                                       | link labeled 'Register as a new user' If you have<br>created a new account then please looin with your |
| Remembe                       | r me?                                 | credentials.                                                                                           |
| Log in                        |                                       |                                                                                                    |
| Register as                   | a new Customer? Forgot your password? |                                                                                                    |
|                               |                                       |                                                                                                    |

2. Enter your email address. Click Submit.

## 

- 3. A password reset email will be sent to the provided email address.
  - Note: This option only works if you have successfully logged into the new portal at least once before.